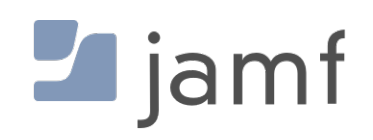

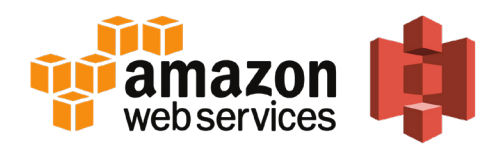

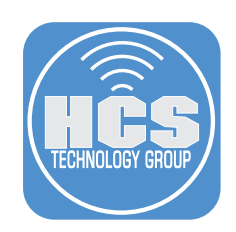

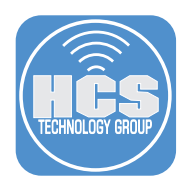

### Requirements

- Root Identity and Access Management (IAM) AWS account to obtain the appropriate keys for signed URLs (Optional) An AWS account (you can use the Root AWS account)
- A Jamf Pro instance
- A Jamf Pro administrator user

### This guide was created using the following resources:

- A free AWS account
- The Root IAM AWS user
- A Jamf Pro 10.17 cloud instance hosted by Jamf Software

#### What's covered

- 1. Creating an AWS account if you do not already have one.
- 2. Setting the needed permissions inside of AWS for Jamf Pro
- 3. Testing your Cloud Distribution Point
- 4. Configuring Signed URLs

#### Sections

- Create an AWS Account covers creating an AWS account if you do not already have one
- Configure AWS Permissions for Jamf Pro covers creating the necessary permissions for a Jamf Pro AWS IAM user to be able to create and configure its S3 bucket
- Configure an AWS Distribution Point in Jamf Pro covers configuring the Jamf Pro server with the previously created services
- Verify that Jamf Pro created an S3 bucket covers verifying successful bucket creation inside of the AWS S3 service

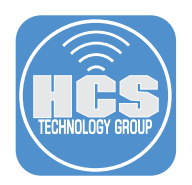

### Create an AWS Account

NOTE: If you already have an AWS account, skip to Configure AWS Permissions for Jamf Pro.

1.In a modern web browser open aws.amazon.com then select "Create an AWS account" in the upper-right corner.

| aws | Products                                                                                                    | Solutions      | Pricing Le                                                               | arn Partner Network                              | AWS Marketplace                                                                 | Explore More                             | ۹                                                                     |                                                                  | Contact Sales                                                                   | Support Engli                                                     | ish 👻 My Account 👻                        | Create an AWS Account |
|-----|----------------------------------------------------------------------------------------------------|----------------|--------------------------------------------------------------------------|--------------------------------------------------|---------------------------------------------------------------------------------|------------------------------------------|-----------------------------------------------------------------------|------------------------------------------------------------------|---------------------------------------------------------------------------------|-------------------------------------------------------------------|-------------------------------------------|-----------------------|
|     |                                                                                                    |                |                                                                          |                                                  | Start I                                                                         | Buildir                                  | ng on AW                                                              | /S Today                                                         | /                                                                               |                                                                   |                                           |                       |
|     | Whether you're looking for compute power, database storage, content delivery,<br>or other functionality, AWS has the services to help you build sophisticated<br>applications with increased flexibility, scalability and reliability<br>Create a Free Account<br>View AWS Free Tier Details > |                |                                                                          |                                                  |                                                                                 |                                          |                                                                       |                                                                  |                                                                                 |                                                                   |                                           |                       |
|     |                                                                                                    | Br<br>Aw<br>av | oad & Deep Pla<br>/S has over a hui<br>ailable, and is alv<br>arn more » | atform<br>ndred services<br>ways launching more. | Customer Success<br>Explore how million:<br>every month are inn<br>Learn more » | s of active custome<br>ovating with AWS. | Pace of Innov<br>rs The AWS Cloud<br>Take a look at v<br>Learn more » | ration<br>d platform expands daily.<br>what's launched recently. | Globa<br>AWS o<br>in regi<br>Learn                                              | I Infrastructure<br>perates dozens o<br>ons worldwide—u<br>more » | f Availability Zones<br>more coming soon. |                       |
|     |                                                                                                    |                | 1 Sign up<br>Instantly                                                   | for an AWS account<br>get access to the AWS Free | Tier                                                                            | 2 Learn with<br>Explore and              | 10-Minute Tutorials<br>learn with simple tutorials                    | 2                                                                | <ul> <li>Start buildin</li> <li>Begin buildin</li> <li>you launch yo</li> </ul> | <b>ng with AWS</b><br>g with step-by-str<br>nur AWS project       | ep guides to help                         |                       |
|     |                                                                                                    |                |                                                                          |                                                  | E                                                                               | xplore                                   | Our Produ                                                             | ucts                                                             |                                                                                 |                                                                   |                                           |                       |

2. Enter the required fields to create your Amazon Web Service account, then click Continue.

| aws                                                                                                    | English *                                                                                                    |
|----------------------------------------------------------------------------------------------------|----------------------------------------------------------------------------------------------------|
| AWS Accounts Include<br>12 Months of Free Tier Access<br>Including use of Amazon EC2, Amazon S3, and Amazon DynamoD8<br>Vait awa.amazon.com/free for full offer terms | Email address   microanal@flosionline.com   Password   Onffirm password   Onffirm password @   Most address   Most address   Sign in to an existing AWS account   Argita meanswork Bearswork for on the atliates:<br>Argita meanswork Bearswork for on the atliates:<br>Pargita meanswork Bearswork for on the atliates:<br>Pargita meanswork Bearswork For on the atliates:<br>Pargita meanswork Bearswork For on the atliates:<br>Pargita meanswork Bearswork For on the atliates:<br>Pargita meanswork Bearswork For on the atliates:<br>Pargita meanswork Bearswork Bearswork For on the atliates:<br>Pargita meanswork Bearswork For on the atliates:<br>Pargita meanswork Bearswork For on the atliates:<br> |

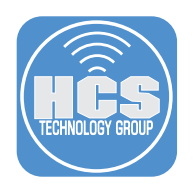

3. Enter your organization's details, then click "Create Account and Continue."

| Professional     Personal                                                                                    |
|----------------------------------------------------------------------------------------------------|
| Full name                                                                                                    |
| Nicholas McDonald                                                                                            |
| Company name                                                                                                 |
| HCS Technology Group                                                                                         |
| Phone number                                                                                                 |
| 6319811048                                                                                                   |
| Country/Region                                                                                               |
| United States \$                                                                                             |
| Address                                                                                                    |
| 3900 E Veterans Memorial Hwy                                                                                 |
| Suite 110                                                                                                    |
| City                                                                                                    |
| Bohemia                                                                                                    |
| State / Province or region                                                                                   |
| NY                                                                                                    |
| Postal code                                                                                                  |
| 11716                                                                                                    |
| Check here to indicate that you have<br>next and agree to the terms of the AWS<br>Customer Agreement         |
| Create Account and Continue                                                                                  |
|                                                                                                    |
| © 2018 Amazon Wahö Services, Inc. or tha atfliates. All rights meanwed. Privacy Policy Terms of Use Sign Out |
|                                                                                                    |
|                                                                                                    |

4. Enter your organization's payment information. You will not be charged unless your organization exceeds Amazon's Free Tier usage. If your organization does not allow you to use a credit card, contact Amazon Web Services directly to create your account. After you enter your payment information click Secure Submit.

| aws |                                                                                                    | English <del>-</del> |
|-----|----------------------------------------------------------------------------------------------------|----------------------|
|     | <section-header><section-header><section-header></section-header></section-header></section-header> |                      |
|     |                                                                                                    |                      |
|     |                                                                                                    |                      |

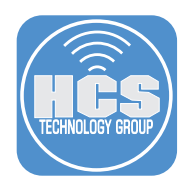

- 5. Enter your phone number, then click Call Me Now.
- 6. The web page displays a 4-digit number. Answer the call from AWS and, when prompted, enter the 4-digit number on your phone keypad.
- 7. When you see the message, "Your identity has been successfully verified," click Continue.

| aws |                                                                                                    | English <del>-</del> |
|-----|----------------------------------------------------------------------------------------------------|----------------------|
|     | Phone Verification                                                                                                    |                      |
|     | AWS will call you immediately using an automated system. When prompted, enter the<br>4-digit number from the AWS website on your phone keypad. |                      |
|     |                                                                                                    |                      |
|     |                                                                                                    |                      |
|     | Your identity has been verified successfully.                                                                                                  |                      |
|     | Continue                                                                                                    |                      |
|     |                                                                                                    |                      |
|     | © 2018 Amazon Web Services, Inc. or its affiliates. Al rights reserved.<br>Privacy Pailoy — Terms of Las — Bign Dut                            |                      |
|     |                                                                                                    |                      |

8. Select the support plan that best meets the needs of your organization. This guide uses the free Basic Plan.

| aws                                                                                                    | English 🕶 |
|----------------------------------------------------------------------------------------------------|-----------|
| Select a Support Plan                                                                                                    |           |
| AWS offers a selection of support plans to meet your needs. Choose the support plan<br>that best aligns with your AWS usage. Learn more                                                                                                    |           |
|                                                                                                    |           |
| Basic Plan<br>Perturner<br>Perturner |           |
| © 2018 Amazon Web Benkes, Hr. or its atfiliates. All rights reserved.<br>Privacy Poloy Terms of Use   Sign Out                                                                                                    |           |
|                                                                                                    |           |

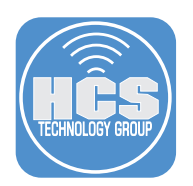

9. Check your email for verification. You may need to wait a few minutes while AWS activates your account.

| AWS Products Solutions Pricing Learn Partner Network                                                                                                    | c                                                                                                    | ntact Sales Support English 👻 My Account 💌                                                  | Sign In to the Console                                             |  |
|----------------------------------------------------------------------------------------------------|----------------------------------------------------------------------------------------------------|---------------------------------------------------------------------------------------------|--------------------------------------------------------------------|--|
| Welcome to Amazon Web Services<br>Thank you for creating an Amazon Web Services Account. We are activating your<br>account, which should only take a few minutes. You will receive an email when this is<br>complete. |                                                                                                    |                                                                                             | Sign in to the Console<br>d with the AWS Command Line Interface >> |  |
| Fill i                                                                                                    | Personalize You<br>n the blanks below to receive recommen<br>My role is: <u>se</u><br>I am interested in:<br>Subm | ur Experience<br>dations catered to your role and inte<br>elect role<br>: select area<br>Nt | x                                                                  |  |
| Try AWS with a 10-Min                                                                                                    | ute Tutorial                                                                                                    | ¢                                                                                           | 0<br>E                                                             |  |
| Launch a Linux Virtual                                                                                                    | Store Your Files in the Cloud                                                                                     | Launch a WordPress Website                                                                  | Launch a Web Application                                           |  |

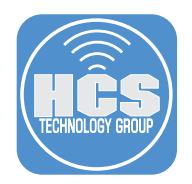

### Configure AWS Permissions for Jamf Pro

- 1. In a modern web browser, open console.aws.amazon.com then log in with your AWS account.
- 2. If you see the "Root user sign in" screen, enter the IAM Root user credentials then click "Sign in."

| aws                                                                                                    |                                                                                                    |
|----------------------------------------------------------------------------------------------------|----------------------------------------------------------------------------------------------------|
| Email: nmodonald@hcsonline.com         Password       Forgot password         Image: Sign in         Sign in to a different account         Create a new AWS account                                                                                                    | rd?<br>Contraction of the security monitoring<br>Learn more                                                                                                    |
| About Amazon.com Sign In<br>Amazon Web Services uses information from your Am<br>Terms of Use and Privacy Policy Inited batew. Your un<br>have entered into a separate agreement with Amazon<br>was updated on March 31, 2017. For more informatio<br>© 2018, Amazon Web Services, Inc. or Its affiliates. Al | azon.com account to identify you and allow access to Amazon Web Services. Your use of this site is governed by our<br>e of Amazon Web Services and anti-Web Market and Services. The AWS Customer Agreement Inked below unleas you<br>Web Services on a NWS Web Added Reviewed into purchase these products and services. The AWS Customer Agreement<br>about these updates, see Recent Changes. |

3. In the AWS services search field, enter IAM, then choose IAM from the results list.

| aws Services ~ | Resource Groups 👻 🔭                                                                                                    | ⚠ hcsonlinenmcdonald マ Ohio マ Support マ                                                                               |  |  |  |
|----------------|----------------------------------------------------------------------------------------------------|----------------------------------------------------------------------------------------------------|--|--|--|
|                | AWS services          IAM       Q         IAM       Manage User Access and Encryption Keys         > All services       Services | Helpful tips<br>Manage your costs<br>Monitor your AWS costs, usage, and<br>reservations using AWS Budgets. Start now  |  |  |  |
|                | Build a solution Get started with simple wizards and automated workflows.                                                        | Create an organization<br>Use AWS Organizations for policy-based<br>management of multiple AWS accounts. Start<br>now |  |  |  |
|                | With EC2 With Elastic Beanstalk With Lightsail                                                                                   | Explore AWS                                                                                                    |  |  |  |

4. In the sidebar, click Users.

| aws Servi                                                            | ices 🗸 Resource Groups 🤟 🏌                                                                                                   |                                   | 🗘 hcsonlinenmcdonald - Global - Support -              |
|----------------------------------------------------------------------|----------------------------------------------------------------------------------------------------|-----------------------------------|--------------------------------------------------------|
| Search IAM (<br>Dashboard<br>Groups                                  | Welcome to Identity and Access Management<br>IAM users sign-in link:<br>https://286657279795.signin.aws.amazon.com/console @ | Feature Spotlight                 |                                                        |
| Users<br>Roles<br>Policies<br>Identity providers<br>Account settings | Users: 0<br>Groups: 0<br>Customer Managed Policies: 0<br>Security Status                                                     | Roles: 2<br>Identity Providers: 0 | → 4) 000/218 []                                        |
| Credential report                                                    | Delete your root access keys                                                                                                 | ×                                 | Additional Information                                 |
| Encryption keys                                                      | Activate MFA on your root account                                                                                            | ~                                 | IAM best practices IAM documentation                   |
|                                                                      | Create individual IAM users                                                                                                  | ×                                 | Web Identity Federation Playground<br>Policy Simulator |

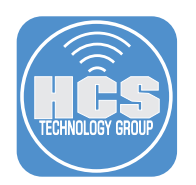

5. Alick "Add Users."

| aws se             | rvices 👻 Resource Groups 👻 🔭           |                               |                |              | nmcdonald 👻 Global | ✓ Support ✓       |
|--------------------|----------------------------------------|-------------------------------|----------------|--------------|--------------------|-------------------|
| Search IAM         | Add user Delete user                   |                               |                |              |                    | € ♦ 0             |
| Dashboard          | Q Find users by username or access key |                               |                |              |                    | Showing 0 results |
| Groups             | User name 👻                            | Groups                        | Access key age | Password age | Last activity      | MFA               |
| Roles              |                                        | There are no IAM users. Learn | more           |              |                    |                   |
| Policies           |                                        |                               |                |              |                    |                   |
| Identity providers |                                        |                               |                |              |                    |                   |
| Credential report  |                                        |                               |                |              |                    |                   |
|                    |                                        |                               |                |              |                    |                   |
| Encryption keys    |                                        |                               |                |              |                    |                   |
|                    |                                        |                               |                |              |                    |                   |

6. Configure the following details:

- a. User name: jamf-pro-distro-user
- b. Access Type: Programmatic access
- c. Click "Next: Permissions"

| aWS Services → Resource Groups → 🖈                                                                                                    | ậ hcsonlinenmcdonald ← Global ← Support ←                                                    |
|----------------------------------------------------------------------------------------------------|----------------------------------------------------------------------------------------------|
| Add user                                                                                                    | 1 2 3 4                                                                                      |
| Set user details You can add multiple users at once with the same access type and permissions. Learn more User name* liarnf-pro-distro-user              |                                                                                              |
| Add another user                                                                                                    | a                                                                                            |
| Select AWS access type<br>Select how these user <del>prill access AWS. Access keys and autogenerated passwords are provided in the last step. Lear</del> | IT TIME                                                                                      |
| Access type*  Programmatic access Enables an access key ID and secret access key for the AWS API, CLI, St other development tools.                       | DK, and b                                                                                    |
| AWS Management Console access     Enables a pessword that allows users to sign-in to the AWS Management C                                                | Console,                                                                                     |
|                                                                                                    |                                                                                              |
|                                                                                                    |                                                                                              |
|                                                                                                    |                                                                                              |
| * Required Co                                                                                                    | Incel Next: Permissions C                                                                    |
|                                                                                                    | 18 Amazon Wah Sanukas Inc. or its offiliates All Johts reserved Privacy Policy Terms of Lise |

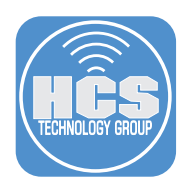

7. Select "Attach existing policies directly", then click "Create policy." Click "Next: Review" to continue.

| AWS Services - Resource C   | aroups 🗸 🕻                   | :                   |                                  |          |                                      | ¢, ⊧                 | csonlinenmcdonald 👻          | Global - Support -      |       |
|-----------------------------|------------------------------|---------------------|----------------------------------|----------|--------------------------------------|----------------------|------------------------------|-------------------------|-------|
|                             | Add use                      | ər                  |                                  |          | (1) (2)                              | 3)(4)                |                              |                         |       |
|                             |                              |                     |                                  |          |                                      |                      |                              |                         |       |
|                             | - Set pern                   | nissions            |                                  |          |                                      |                      |                              |                         |       |
|                             | Add u                        | user to group       | Copy permission<br>existing user | ons from | Attach existing policies<br>directly |                      |                              |                         |       |
|                             | Create polic                 | у                   |                                  | Ľ        |                                      | C                    |                              |                         |       |
|                             | Filter policies              | s 🗸 🔍 Q Search      |                                  |          | Showing                              | 358 results          |                              |                         |       |
|                             | Po                           | olicy name 🔻        | Туре                             | Used as  | Description                          |                      |                              |                         |       |
|                             | 🗆 🕨 🧵                        | AdministratorAccess | Job function                     | None     | Provides full access to AWS service  | ces and re           |                              |                         |       |
|                             | 🗆 🕨 🥫                        | AlexaForBusinessD   | AWS managed                      | None     | Provide device setup access to Al    | exaForBu             |                              |                         |       |
|                             | 🗆 🔸 🧵                        | AlexaForBusinessF   | AWS managed                      | None     | Grants full access to AlexaForBus    | iness reso           |                              |                         |       |
|                             | 🗆 🕨 🧯                        | AlexaForBusinessG   | AWS managed                      | None     | Provide gateway execution access     | s to Alexa           |                              |                         |       |
|                             | 🗆 🕨 🧵                        | AlexaForBusinessR   | AWS managed                      | None     | Provide read only access to Alexa    | ForBusine            |                              |                         |       |
|                             | 🗆 🕨 🧵                        | AmazonAPIGatewa     | AWS managed                      | None     | Provides full access to create/edit  | /delete A            |                              |                         |       |
|                             | 🗆 🕨 🧯                        | AmazonAPIGatewa     | AWS managed                      | None     | Provides full access to invoke API   | s in Amaz            |                              |                         |       |
|                             | 🗆 🕨 🧯                        | AmazonAPIGatewa     | AWS managed                      | None     | Allows API Gateway to push logs      | to user's            |                              |                         |       |
|                             | <ul> <li>Set pern</li> </ul> | nissions boundary   |                                  |          |                                      |                      |                              |                         |       |
|                             |                              |                     |                                  |          |                                      |                      |                              |                         |       |
|                             |                              |                     |                                  |          | Cancel Previous Ne                   | xt: Review           | ]                            |                         |       |
| 🗨 Feedback 🛛 🚱 English (US) |                              |                     |                                  |          | © 2008 - 2018, Amazon Web Servic     | es, Inc. or its affi | liates. All rights reserved. | Privacy Policy Terms of | f Use |

- 8. Click JSON.
- 9. Remove the existing datatext from the windowJSON field.

| aws Services         | - Resource Groups - 🖈                                                                                                    | ۵        | hcsonlinenmcdonal   | d <del>v</del> Global v | Support 👻          |
|----------------------|----------------------------------------------------------------------------------------------------|----------|---------------------|-------------------------|--------------------|
|                      | Create policy                                                                                                    |          | 1 2                 |                         |                    |
|                      | A policy defines the AWS permissions that you can assign to a user, group, or role. You can create and edit a policy in the visual editor and using JSON. Learn mon         | •        |                     |                         |                    |
|                      | This policy validation failed and might have errors converting to JSON : The policy must have at least one statement For more information about the IAM policy IAM Policies | gramma   | ar, see AWS         |                         |                    |
|                      | Visual editor JSON                                                                                                    | Im       | nport managed polic | У                       |                    |
|                      | 1                                                                                                    |          |                     |                         |                    |
|                      |                                                                                                    |          |                     |                         |                    |
|                      |                                                                                                    |          |                     |                         |                    |
|                      |                                                                                                    |          |                     |                         |                    |
|                      |                                                                                                    |          |                     |                         |                    |
|                      | ● Ad                                                                                                    | d additi | onal permissions    | s                       |                    |
|                      |                                                                                                    |          |                     |                         |                    |
|                      |                                                                                                    |          |                     |                         |                    |
|                      |                                                                                                    | . 1      |                     |                         |                    |
| Feedback Q English ( | Can<br>9 2008 - 2018, Amazon Web Services, Ir                                                                                                    | el       | Review policy       | ved. Privacy F          | olicy Terms of Use |
|                      |                                                                                                    |          |                     |                         |                    |

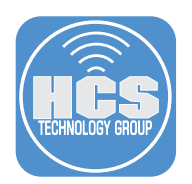

10. Go to this Link: https://goo.gl/eJfXzH

From the viewable page, copy the text and paste it into the JSON field (The text below is only for reference and will not work):

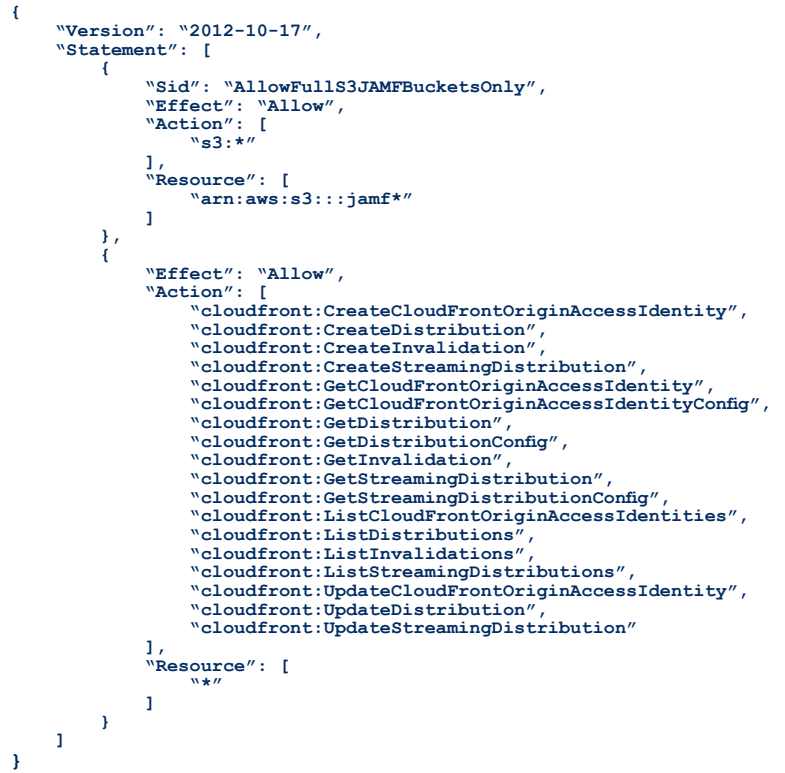

- 11. Ignore the warning that the policy must have at least one statement.
- 12. Click "Review policy."

Feedback GEnglish (US)

| С  | reate policy                                                                                           | /                                                                                                    |              |          |  |
|----|----------------------------------------------------------------------------------------------------|----------------------------------------------------------------------------------------------------|--------------|----------|--|
|    |                                                                                                    |                                                                                                    |              | 2        |  |
| Ap | policy defines the AWS                                                                                 | permissions that you can assign to a user, group, or role. You can create and edit a policy in the visual editor and using JSON. Learn more                                                                                                    |              |          |  |
|    | This policy validation<br>IAM Policies                                                                 | failed and might have errors converting to JSON : The policy must have at least one statement For more information about the IAM policy grammar                                                                                                    | r, see AWS   | ×        |  |
| ,  | Visual editor JSC                                                                                      | Imp                                                                                                    | oort managed | d policy |  |
|    | 27<br>28<br>29<br>30<br>31<br>32<br>33<br>34<br>35<br>36-<br>37<br>38<br>39<br>}<br>40<br>]<br>41<br>} | <pre>cloudront:etstreaminguisrigution.comig",<br/>"cloudfront.ilistCloudfrontOriginAccessIdentities",<br/>"cloudfront.ilistDivanigutions",<br/>"cloudfront.ilistEnvalidations",<br/>"cloudfront.ilistEnvalidations",<br/>"cloudfront.iligtDenvaligution",<br/>"cloudfront.ilpdateDistribution"<br/>"cloudfront.ilpdateDistribution"<br/>"resource": [<br/>"**"</pre> |              |          |  |

Cancel Review policy

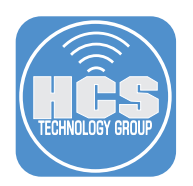

- 13. In the Name field enter jamf-pro-cloud-distro-policy.
- 14. You can leave the Description field blank.
- 15. Click "Create policy."

| AWS Services • Resource Groups • | \$                                                      |                                                                                                |                                                                 |                                                             | ✓ Global ✓ Support ✓             | 1     |
|----------------------------------|---------------------------------------------------------|------------------------------------------------------------------------------------------------|-----------------------------------------------------------------|-------------------------------------------------------------|----------------------------------|-------|
| Greate policy                    |                                                         |                                                                                                |                                                                 | (1) 2                                                       |                                  |       |
| Review policy                    |                                                         |                                                                                                |                                                                 |                                                             |                                  |       |
| Name*                            | jamf-pro-cloud-distro-policy                            | reelam Maujaum 198 akasadare                                                                   |                                                                 |                                                             |                                  | -(13) |
| Description                      | Use alphanumenc and +=,.e*_ cha                         | auters, maximum 120 characters,                                                                |                                                                 |                                                             |                                  |       |
|                                  | Maximum 1000 characters. Use alph                       | anumeric and '+=,,@' characters.                                                               |                                                                 | 4                                                           |                                  |       |
| Summary                          | This policy defines some an applicable resource or con- | ctions, resources, or conditions that do na<br>dition. For details, choose <b>Show remaini</b> | ot provide permissions. To grant access, poli<br>ng. Learn more | cies must have an action that has an                        |                                  |       |
|                                  | Q Filter                                                |                                                                                                |                                                                 |                                                             |                                  |       |
|                                  | Service -                                               | Access level                                                                                   | Resource                                                        | Request condition                                           |                                  |       |
|                                  | Allow (2 of 146 services) Sh                            | ow remaining 144                                                                               |                                                                 |                                                             |                                  |       |
|                                  | CloudFront                                              | Limited: List, Read, Write                                                                     | All resources                                                   | None                                                        |                                  |       |
|                                  | S3                                                      | Full: Read, Write, Permissions<br>management Limited: List                                     | BucketName   string like   jamf*                                | None                                                        |                                  |       |
|                                  |                                                         |                                                                                                |                                                                 |                                                             |                                  |       |
| * Required                       |                                                         |                                                                                                | Cor                                                             | Previous Create policy                                      | [                                | (15   |
| Feedback A English (US)          |                                                         |                                                                                                | © 2008 - 2018. Amaz                                             | on Web Services, Inc. or its affiliates, All rinhts reserve | red. Privacy Policy Terms of Use |       |

- 16. Close the IAM Management Console tab.
- 17. Your web browser should display the Add User screen. Click the Refresh button (looks like two arrows in a circular outline).

| AWS Services - Resource G | Groups 🗸 🛠                                 |                                     |                                   | 众 hcsonlinenmcdonald → Global → Support →                                         |
|---------------------------|--------------------------------------------|-------------------------------------|-----------------------------------|-----------------------------------------------------------------------------------|
|                           | Add user                                   |                                     | (1)                               | 2 3 4                                                                             |
|                           | - Set permissions                          |                                     |                                   |                                                                                   |
|                           |                                            |                                     |                                   |                                                                                   |
|                           | Add user to group                          | Copy permissions from existing user | Attach existing policies directly |                                                                                   |
|                           | Create policy                              |                                     |                                   | <b>C</b>                                                                          |
|                           | Filter policies ~ Q Search                 |                                     |                                   | Showing 359 results                                                               |
|                           | Policy name 👻                              | Type Used a                         | s Description                     |                                                                                   |
|                           | AdministratorAccess                        | Job function None                   | Provides full access to           | AWS services and re                                                               |
|                           | AlexaForBusinessD                          | AWS managed None                    | Provide device setup a            | ccess to AlexaForBu                                                               |
|                           | AlexaForBusinessF                          | AWS managed None                    | Grants full access to Al          | exaForBusiness reso                                                               |
|                           | AlexaForBusinessG                          | AWS managed None                    | Provide gateway execu             | tion access to Alexa                                                              |
|                           | AlexaForBusinessR                          | AWS managed None                    | Provide read only acce            | as to AlexaForBusine                                                              |
|                           | AmazonAPIGatewa                            | AWS managed None                    | Provides full access to           | create/edit/delete A                                                              |
|                           | AmazonAPIGatewa                            | AWS managed None                    | Provides full access to           | invoke APIs in Amaz                                                               |
|                           | AmazonAPIGatewa                            | AWS managed None                    | Allows API Gateway to             | push logs to user's                                                               |
|                           | <ul> <li>Set permissions bounda</li> </ul> | ry                                  |                                   |                                                                                   |
|                           |                                            |                                     | Cancel Previou                    | s Next: Review                                                                    |
| Easthack (IIS)            |                                            |                                     | @ 2008 - 2018 Amazor              | Wah Sanicae Inc. or its stillistae All rights reserved Drivery Dolloy Tarms of Li |

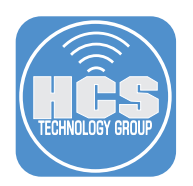

- 18. In the policy Search field, enter jamf-pro-cloud-distro-policy.
- 19. Select the jamf-pro-cloud-distro-policy policy weyou recently created then click "earlier and click "Next: Review."

| AWS Services - Resource Gr | oups 🛩 🛠                                         | 众 hcsonlinenmcdonald → Giobal → Support →                                       |
|----------------------------|--------------------------------------------------|---------------------------------------------------------------------------------|
|                            | Add user 1 2                                     | 3 4                                                                             |
|                            | - Set permissions                                |                                                                                 |
|                            | Add user to group                                |                                                                                 |
|                            | Create policy                                    | 0                                                                               |
|                            | Filter policies v Q jamf-pro-cloud-distro-policy | wing 1 result                                                                   |
|                            | Policy name 👻 Type Used as Description           |                                                                                 |
|                            | Jamf-pro-cloud-distr Customer managed None       |                                                                                 |
|                            | <ul> <li>Set permissions boundary</li> </ul>     |                                                                                 |
|                            |                                                  |                                                                                 |
|                            | Cancel Previous                                  | lext Review                                                                     |
| Feedback S English (US)    | © 2008 - 2018, Amazon Web Serv                   | vices, Inc. or its affiliates. All rights reserved. Privacy Policy Terms of Use |

20. Review your information then click "Create user."

| aws Services - Resource | iroups ~ 🍾                             |                                                                            |                                 | ⊥ hcsonline                | nmcdonald 👻 Glot      | oal 👻 Support 👻         |
|-------------------------|----------------------------------------|----------------------------------------------------------------------------|---------------------------------|----------------------------|-----------------------|-------------------------|
|                         | Add user                               |                                                                            | 1 2 3                           | 4                          |                       |                         |
|                         | Review                                 |                                                                            |                                 |                            |                       |                         |
|                         | Review your choices. After you creat   | e the user, you can view and download the autogenerated password and acces | is key.                         |                            |                       |                         |
|                         | User details                           |                                                                            |                                 |                            |                       |                         |
|                         | User name                              | a jamf-pro-distro-user                                                     |                                 |                            |                       |                         |
|                         | AWS access type                        | Programmatic access - with an access key                                   |                                 |                            |                       |                         |
|                         | Permissions boundar                    | Permissions boundary is not set                                            |                                 |                            |                       |                         |
|                         | Permissions summary                    |                                                                            |                                 |                            |                       |                         |
|                         | The following policies will be attache | d to the user shown above.                                                 |                                 |                            |                       |                         |
|                         | Type Name                              |                                                                            |                                 |                            |                       |                         |
|                         | Managed policy jamf-pro-c              | oud-distro-policy                                                          |                                 |                            |                       |                         |
|                         |                                        |                                                                            |                                 |                            |                       |                         |
|                         |                                        |                                                                            |                                 |                            |                       |                         |
|                         |                                        |                                                                            |                                 |                            |                       |                         |
|                         |                                        |                                                                            |                                 |                            |                       |                         |
|                         |                                        |                                                                            |                                 |                            |                       |                         |
|                         |                                        |                                                                            |                                 |                            |                       |                         |
|                         |                                        |                                                                            |                                 |                            |                       |                         |
|                         |                                        |                                                                            |                                 |                            |                       |                         |
|                         |                                        |                                                                            |                                 |                            |                       |                         |
|                         |                                        | Cancel                                                                     | Previous                        | te user                    |                       |                         |
| Feedback S English (US) |                                        |                                                                            | - 2018, Amazon Web Services, Ir | nc. or its affiliates. All | rights reserved. Priv | acy Policy Terms of Use |

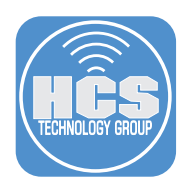

21. At the success screen, click "Show" (which is displayed below the Secret access key).

| Image: Control       Image: Control       Image | aWS Services - Resource Grou | ups v  | *                                                                                                    |                                                                                                    | ۵                  | hcsonlinenmcdonald 👻 | Global 👻 | Support 👻 |
|----------------------------------------------------------------------------------------------------|------------------------------|--------|----------------------------------------------------------------------------------------------------|----------------------------------------------------------------------------------------------------|--------------------|----------------------|----------|-----------|
| Success   Vos successfully created the users shown below. You can view and download user security createntials. You can also amail users injurity in the AWS Management Console. This is the last time these credentials will be available to download. However, you can oreate new credentials at any time. Users with AWS Management Console access can sign-in at: https://285557279785.signin.aws.amazon.com/console   Download.cov   User   Access key D   Secret access key   Malazive/BLCFHGPOLIA                                                                                                    | /                            | Add u  | ser                                                                                                    | 1 2                                                                                                    | 3                  |                      |          |           |
|                                                                                                    |                              | 0      | Success<br>for successfully created the users shown below. You can view and download user se<br>nstructions for signing in to the AWS Management Console. This is the last time thes<br>you can create new credentials at any time.<br>Jsers with AWS Management Console access can sign-in at: https://285657279785. | curity credentials. You can also amail us<br>c credentials will be available to downloa<br>ignin.aws.amazon.com/console | ers<br>d. However, |                      |          |           |
| User       Access key ID       Secret access key         Immf-pro-distro-user       AKIAIZV6YBLCFHGPOLIA       Immf-pro-distro-user                                                                                                    |                              | 🕹 Down | load .csv                                                                                                    |                                                                                                    |                    |                      |          |           |
| AKIAZVEYBLCFHGPOLIA ******* Show                                                                                                    |                              |        | User                                                                                                    | Access key ID                                                                                                    | Secret ac          | cess key             |          |           |
| Close                                                                                                    | -                            | • •    | jamf-pro-distro-user                                                                                                    | AKIAIZV6YBLCFHGPOLIA                                                                                                    | Sh                 | ow                   |          |           |
| Close                                                                                                    |                              |        |                                                                                                    |                                                                                                    |                    |                      |          |           |
| Close                                                                                                    |                              |        |                                                                                                    |                                                                                                    |                    |                      |          |           |
| Close                                                                                                    |                              |        |                                                                                                    |                                                                                                    |                    |                      |          |           |
| Close                                                                                                    |                              |        |                                                                                                    |                                                                                                    |                    |                      |          |           |
| Close                                                                                                    |                              |        |                                                                                                    |                                                                                                    |                    |                      |          |           |
|                                                                                                    |                              |        |                                                                                                    |                                                                                                    | Close              | e                    |          |           |

- 22. Write down both the Access key ID and "Secret access key." You need these pieces of information in the next section. Or you can click "Download .csv" to download the information. If you do not wish to use signed URLs in Jamf Pro you can skip to the next section, "Configure an AWS Distribution Point in Jamf Pro."
- 23. To use Signed URLs, click your account name in the upper right hand corner, then choose "My Security Credentials."

| aws      | Services ~     | Resource Groups 🗸 | *                                                                                                    |                                                                                        | Ĺ             | hcsonlinenmcdonald 🔺                                  | Global 👻 S     | support 👻    |
|----------|----------------|-------------------|----------------------------------------------------------------------------------------------------|----------------------------------------------------------------------------------------|---------------|-------------------------------------------------------|----------------|--------------|
|          |                | Add               | user                                                                                                    | 1 2                                                                                    | 3             | My Account<br>My Organization<br>My Billion Dashboard | 1              |              |
|          |                | ø                 | Success<br>You successfully created the users shown below. You can view and download user sec<br>instructions for signing in to the AWS Management Console. This is the last time these<br>you can create new credentials at any time. | urity credentials. You can also email use<br>credentials will be available to download | rs<br>I. Howe | My Security Credentials<br>Sign Out                   |                |              |
|          |                | ž Dov             | Users with AWS Management Console access can sign-in at: https://285657279795.sig                                                                                                    | gnin.aws.amazon.com/console                                                            |               |                                                       |                |              |
|          |                |                   | User                                                                                                    | Access key ID                                                                          | Secret a      | iccess key                                            |                |              |
|          |                | > ©               | jamf-pro-distro-user                                                                                                    | AKIAIZV6YBLCFHGPOLIA                                                                   | ••••••        | Show                                                  |                |              |
|          |                |                   |                                                                                                    |                                                                                        |               |                                                       |                |              |
|          |                |                   |                                                                                                    |                                                                                        | Clo           | se                                                    |                |              |
| Reedback | G English (US) |                   |                                                                                                    | © 2008 - 2018, Amazon Web Serv                                                         | ices, Inc. o  | r its affiliates. All rights reserved.                | Privacy Policy | Terms of Use |

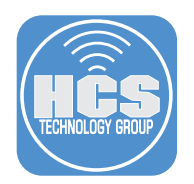

### 24. Select "Continue with Security Credentials".

25. Select "CloudFront key pairs" then click "Create New Key Pair."

| aws Servic                                                                                                    | ces - Resou                                                                                       | urce Groups 👻 🔸                                                                                                    |                                                                                                    |                                                                                                    | ۵.                                  | hcsonlinenmcdonald 👻           | Global 👻 Su     | upport 👻     |
|----------------------------------------------------------------------------------------------------|---------------------------------------------------------------------------------------------------|----------------------------------------------------------------------------------------------------|----------------------------------------------------------------------------------------------------|----------------------------------------------------------------------------------------------------|-------------------------------------|--------------------------------|-----------------|--------------|
| Search IAM<br>Dashboard<br>Groups<br>Users<br>Poles<br>Identify providers<br>Account sattings<br>Credential report | Your Se<br>Use this page t<br>To learn more a<br>+<br>+<br>+<br>-<br>You use key<br>key pairs sec | ecurity Credentia<br>to manage the credentials for y<br>about the types of AWS creden<br>Password<br>Multi-factor authentication<br>Access keys (access key<br>Cloudinort key pairs<br>pairs in Amazon Cloudinort there then<br>pairs in Amazon Cloudinort | AIS<br>our AWS account. To manage credentials for<br>titals and how they're used, see AWS Secu<br>(MFA)<br>D and secret access key)<br>create signed URLs. Note: You use differen<br>addition, AWS recommends that you cha | or AWS Identity and Access Management (IAM) users, use the IAM<br>inty Credentials in AWS General Reference. | I Console .<br>ey pairs are managed | in the EC2 console. For        | your protection | , store your |
| Encryption keys                                                                                                    | Note: You ca<br>Create Ne                                                                         | an have a maximum of two Clo<br>Created<br>ew Key Pair Upload Your<br>X.509 certificate                                                                                                    | udFront key pairs (active or inactive) at a tir<br>Deleted<br>Own Key Pair                                                                                                    | ne.<br>Access Key ID                                                                                         | Status                              |                                | Actions         |              |
|                                                                                                    | +                                                                                                 | Account identifiers                                                                                                    |                                                                                                    |                                                                                                    |                                     |                                |                 |              |
| 🗨 Feedback 🔇 Engl                                                                                                  | lish (US)                                                                                         |                                                                                                    |                                                                                                    | © 2008 - 2018, Amizon V                                                                                      | Veb Services, Inc. or its af        | filiates. All rights reserved. | Privacy Policy  | Terms of Use |

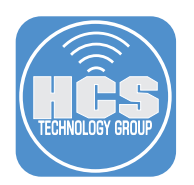

26. Click "Download Private Key File". Your private key will start with pk-. Note: Your file will download with a filename suffix of .pem.txt. You must change the filename suffix to .pem only.

| aws se                                                                                                    | Services 🗸 Resource Groups 🗸 🏌                                                                                                    |                                                                                                    |                                          |  |  |  |
|----------------------------------------------------------------------------------------------------|----------------------------------------------------------------------------------------------------|----------------------------------------------------------------------------------------------------|------------------------------------------|--|--|--|
| AWS Servi<br>Search IAM<br>Deshboard<br>Groups<br>Users<br>Roles<br>Policies<br>Identify providers<br>Account settings<br>Credential report<br>Encryption keys | Services                                                                                                    | AM) users, use the IAM Console.<br>EC2 Instances. Those key pairs are managed in the EC2 console . For your protection, store y<br>Key later. |                                          |  |  |  |
| Account settings<br>Credential report                                                                                                    | CloudFront key pairs You use key pairs in Amazon CloudFront to create signed URLs. Note: You use different key pairs to launch and access Amazon EC2 Instances. Those key pairs are key pairs accerely and do not share them Note: You can have a maximum of two C      Create New Key Pair     Upload Yo      X.509 certificate     Account identifiers | e managed in the EC2 console. Fe<br>Status                                                                                                    | r your protection, store your<br>Actions |  |  |  |
| Feedback Q E                                                                                                    | English (US) © 2014, Amazon Web Services                                                                                                    | s, hea, ear ha aiffiailea. Als righta reserved.                                                                                               | Privacy Policy Terms of Use              |  |  |  |

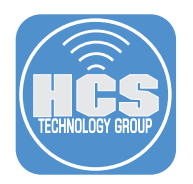

# Configure an AWS Distribution Point in Jamf Pro

1. Navigate to your Jamf Pro Server, for example, https://hcsjamf.hcsonline.com

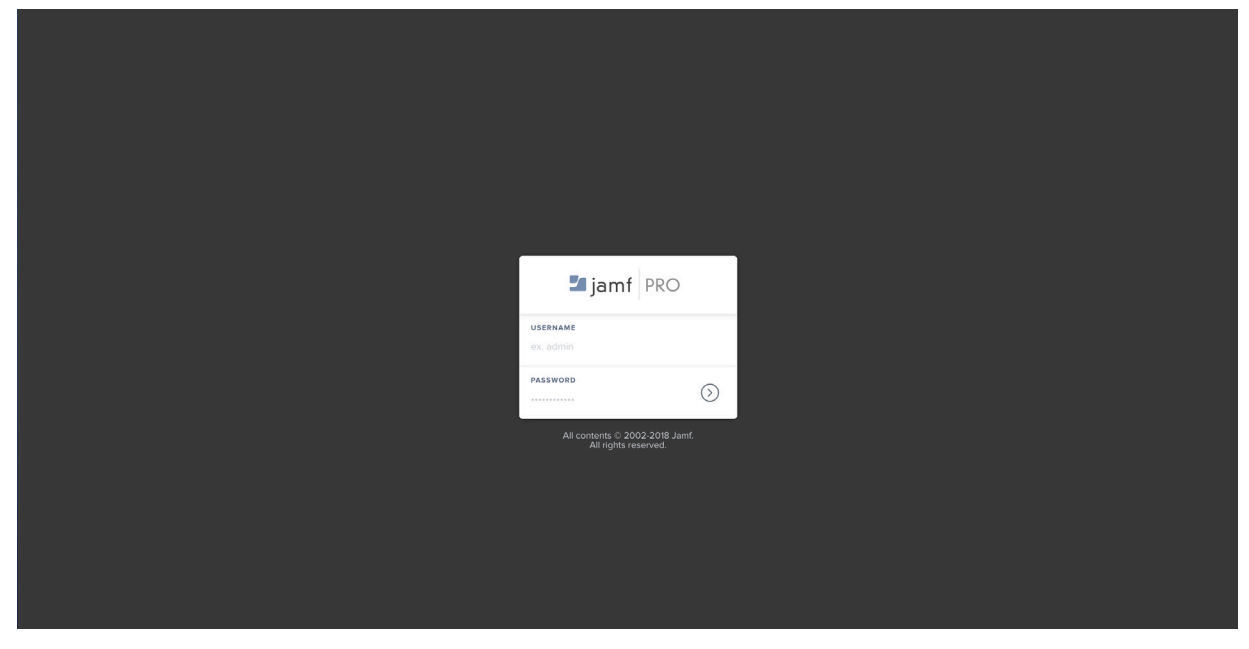

- 2. Sign in with an Administrative account.
- 3. Click the Settings button (looks like a gear) in the upper- right hand corner.

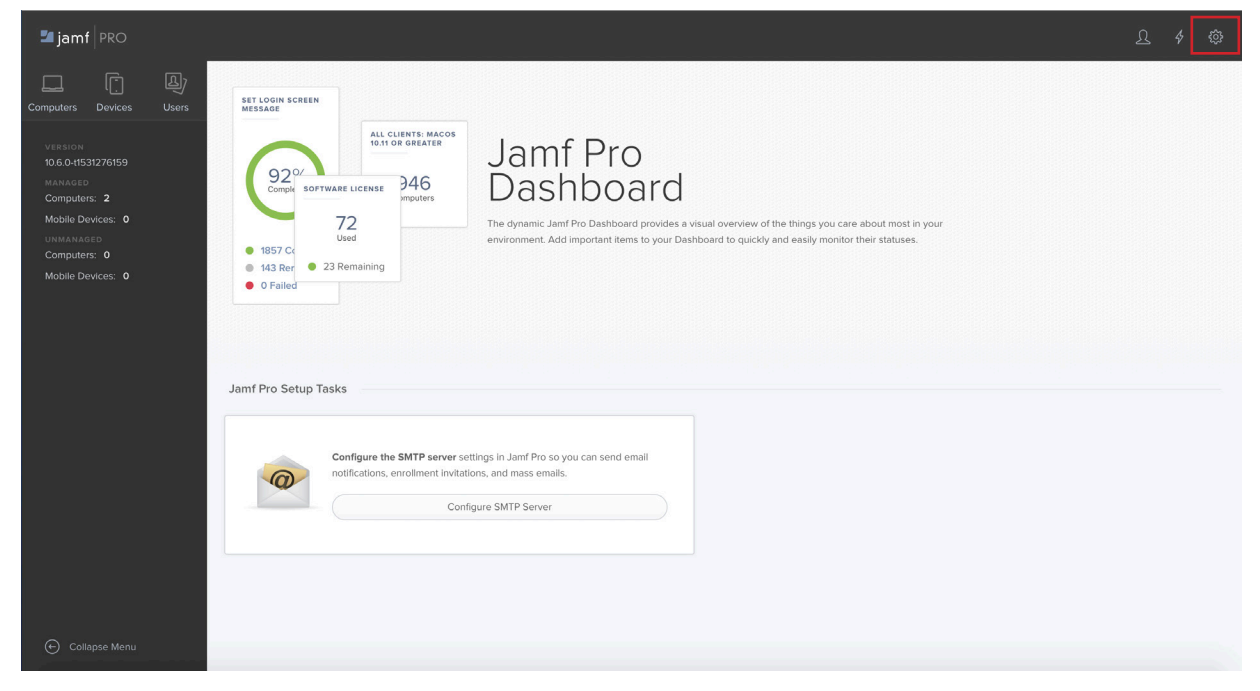

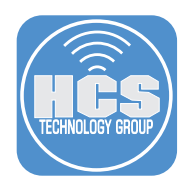

4. In the middle column, select "Server Infrastructure," then click "Cloud Distribution Point.

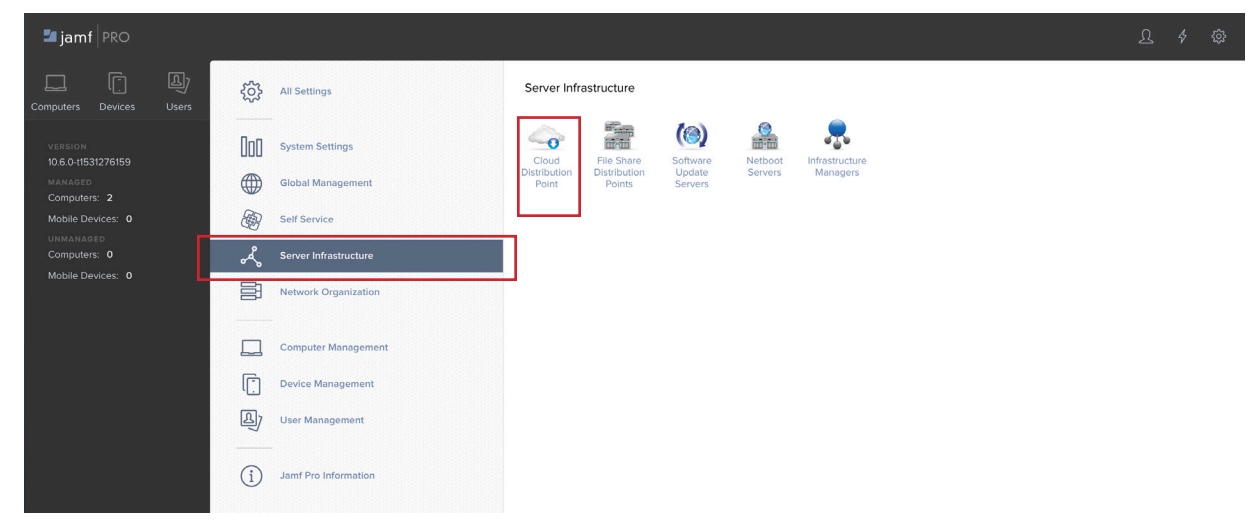

5. Select "Edit" from the lower right hand corner.

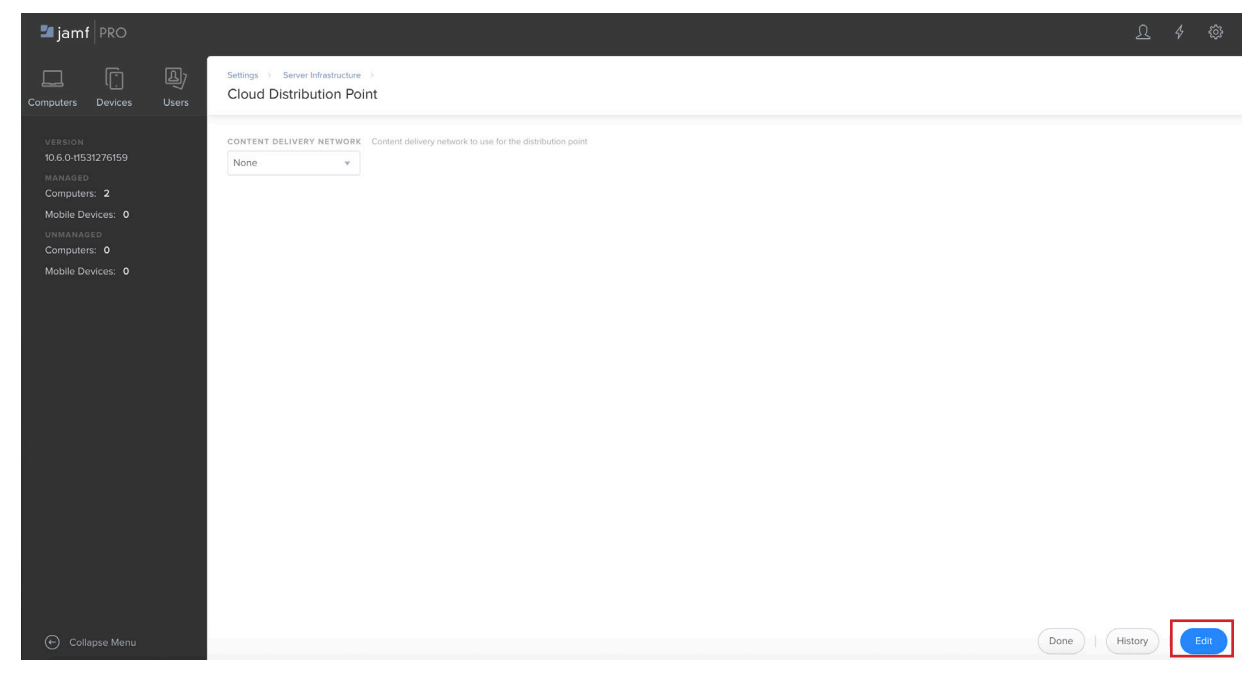

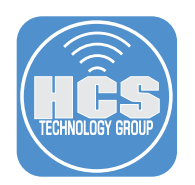

6. Click the Content Delivery Network pop-up menu then choose "Amazon Web Services".

| 🏜 jamf   PRO                                                                                                    |                                                                                                    |        |    |    |
|----------------------------------------------------------------------------------------------------|----------------------------------------------------------------------------------------------------|--------|----|----|
| Computers Devices Users                                                                                                    | Settings > Server Infrastructure > Cloud Distribution Point                                                                                                    |        |    |    |
| VERSION<br>10.6.0-41531276159<br>MANAGED<br>Computers: 2<br>Mobile Devices: 0<br>UMMANAGED<br>Computers: 0<br>Mobile Devices: 0 | CONTENT DELIVEEY NETWORK. Content delivery network to use for the distribution point.  Amazon Web Services Account Account to use to access Amazon Web Services:  Access Ker up  [Required]  sccket Access Ker  [Required]  veerFy secret Access Ker  [Required] |        |    |    |
|                                                                                                    |                                                                                                    |        |    |    |
| Collapse Menu                                                                                                    |                                                                                                    | Cancel | Sa | ve |

- 7. Click the Content Delivery Network pop-up menu then choose "Amazon Web Services".
- 8. If you wish for your "Cloud Distribution Point" to also be your "Master Distribution Point," select the checkbox labeled "Use as Master Distribution Point." By default all contents of your Master Distribution Point will be replicated to any additional cloud distribution points you have. If you do not wish to use signed URLs, click Save in the lower-right corner.

| 🗖 jamf 🛛 PRO                                                                               |                                                                                                    | <u>L</u> 4 @ |   |
|--------------------------------------------------------------------------------------------|----------------------------------------------------------------------------------------------------|--------------|---|
| Computers Devices Users                                                                    | Settings > Server Infrastructure > Cloud Distribution Point                                                                                                    |              |   |
| VERSION<br>10.6.0-11531276159<br>MARAGED<br>Computers: 2<br>Mobile Devices: 0<br>UNMANAGED | CONTENT DELIVERY NETWORK Content delivery network to use for the distribution point Amazon Web Services  Amazon Web Services Account to use to access Amazon Web Services Access Kery ID AKUAZY6YBLCHGPOLIA |              |   |
| Computers: 0<br>Mobile Devices: 0                                                          | SECRET ACCESS KEY       wenry scoret Access Key       memory scoret Access Key       Require Signed URLs       Require Costs for inputs that use a signed URL       We as mater distribution point          | (            | D |
|                                                                                            | Use as the authoritative source for all ties                                                                                                    | 8            | ) |
| € Collapse Menu                                                                            |                                                                                                    | Cancel       |   |

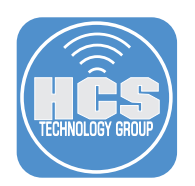

9. If you wish to require signed URLs, ensure that you followed steps 24-26 in the previous section, then select the checkbox labeled "Require Signed URLs", click "Upload CloudFront Private Key," then select the private key you downloaded and renamed earlier. Confirm that your CloudFront Access Key ID should auto-populates, then click Save.

| 🎜 jamf 🛛 PRO                                                                                                    |                                                                                                    | ይ 🖇 🕸  |
|----------------------------------------------------------------------------------------------------|----------------------------------------------------------------------------------------------------|--------|
| Computers Devices Users                                                                                                    | Settings >> Server Inflastructure >> Cloud Distribution Point                                                                                                    |        |
| VIEBION<br>10.6.0.11531270159<br>MARAGED<br>Computers: 2<br>Mobile Devices: 0<br>UnwARAGED<br>Computers: 0<br>Mobile Devices: 0 | CONTENT DELIVERY NETWORK Content delivery network to use for the distribution point Image: Delivery services Account account to use to access Amazon Web Services |        |
| Collapse Menu                                                                                                    |                                                                                                    | Cancel |

10. If you receive a warning labeled "Are you sure you want to use this distribution point as the master?" This means that you already have packages in your old Master Distribution Point; if this is the case, you can use the Mac app Jamf Admin to copy packages to your new Master Distribution Point after you complete this guide.

| 🏜 jamf 🛛 PRO                                                                                                    |                                                                                                    | L 4 @       |
|----------------------------------------------------------------------------------------------------|----------------------------------------------------------------------------------------------------|-------------|
| Computers Devices Users                                                                                           | Settings 11 Sever Infrastructure 1 Cloud Distribution Point                                                                                                    |             |
| VEEDA<br>10.6.041531326159<br>MANAGEO<br>Computers: 2<br>Motable Devices: 0<br>Computers: 0<br>Motable Devices: 0 | CONTENT DELEVERT NETWORK: Content devices relevances Annaeron Web Services<br>Amazon Web Services Account Account Account Account Web servers<br>Amazon Web Services Account Account Account Web servers<br>Amazon Web Services Account Account Account Web servers<br>Amazon Web Services Account Account Account Web servers<br>Amazon Web Services Account Account Account Web servers<br>Amazon Web Services Account Account Account Web servers<br>Amazon Web Services Account Account Account Web servers<br>Amazon Web Services Account Account Account Account Web Servers<br>Amazon Web Services Account Account Account Account Web Servers<br>Amazon Web Services Account Account Account Account Account Account Io use this distribution<br>Prevent Access Ker<br>Prevent Access Ker<br>Prevent Access Ker ID<br>Amazon Access Ker ID<br>Amazon Access Ker ID<br>Amazon Access Ker ID<br>Amazon Access Ker ID<br>Amazon Access Ker ID<br>Amazon Access Ker ID<br>Amazon Access Ker ID<br>Amazon Access Ker ID<br>Amazon Access Ker ID<br>Account Access Ker ID<br>Account Access Ker ID<br>Amazon Access Ker ID<br>Amazon Access Ker ID |             |
| 🐑 Collapse Menu                                                                                                   |                                                                                                    | Cancel Save |

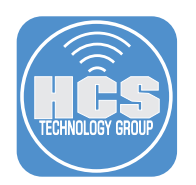

11. Click "Test" in the lower-right corner.

| 🛂 jamf   PRO                                                                                                    |                                                                                                    |      | \$<br>ŝ |
|----------------------------------------------------------------------------------------------------|----------------------------------------------------------------------------------------------------|------|---------|
| Computers Devices Users                                                                                                    | Settings 3 Sever Infrastructure 3<br>Cloud Distribution Point                                                                                                    |      |         |
| VERSION<br>10.6.0-(1531276159<br>MANAGED<br>Computers: 2<br>Mobile Devices: 0<br>UNMANAGED<br>Computers: 0<br>Mobile Devices: 0 | CONTENT DELEVERY NETWORK       Content delivery version's to use for the distribution point.         Amazon Web Services Account       Account to use to access Amazon Web Services         Access Ker ID       AMA/2VGNECFHGPOLIA         SECRET ACCESS KEV       Image: Content delivery version with the secret secret secre |      |         |
| Collapse Menu                                                                                                    | Done   (History                                                                                                    | Test | dit     |

12. Click "Test," then confirm you see the following success message, otherwise go back and check your settings.

| ┛ jamf 🛛 PRO                                                                                                    |                                                                                                    |                |
|----------------------------------------------------------------------------------------------------|----------------------------------------------------------------------------------------------------|----------------|
| Computers Devices Users                                                                                                | Settings ><br>Server Infrastructure                                                                                                    |                |
| VERSION<br>NO.6-041531276159<br>MANARED<br>Computers: 2<br>Mobile Devices: 0<br>Mobile Devices: 0<br>Mobile Devices: 0 | Test Cloud Distribution Point Test the connection to the cloud distribution point           Test         Test   The cloud service was successfully contacted. |                |
| Collapse Menu                                                                                                    |                                                                                                    | Done   History |

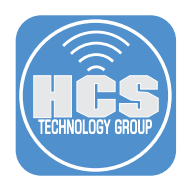

# Verify Jamf Pro Created an S3 Bucket

1. Navigate back to your Amazon Web Services Console (https://console.aws.amazon.com) and sign in again if needed.

| aws Services - | Resource Groups 👻 🔭                                                                                                    | 🗘 hcsonlinenmcdonald 🗸 Ohlo 👻 Support 👻                                                                                                    |
|----------------|----------------------------------------------------------------------------------------------------|----------------------------------------------------------------------------------------------------|
|                | AWS services          Find a service by name or feature (for example, EC2, S3 or VM, storage).       Q <ul> <li>Recently visited services</li> <li>M</li> <li>All services</li> </ul>                                                                                                    | Helpful tips Manage your costs Monitor your AWS Costs, usage, and reservations using AWS Budgets. Start now Create an organization Use AWS Organizations for policy-based                                                                                                    |
|                | Build a solution         Wet started with simple wards and automated workflows.         Image: Start a dwith ample wards and automated workflows.         Image: Start a dwith ample with ample automated workflows.         Image: Start a dwith ample with ample automated workflows.         Image: Start a dwith ample with ample automated workflows.         Image: Start a dwith ample automated workflows.         Image: Start a dwith ample a                                                                                                    | management of multiple AWS accounts. Start<br>now<br>Explore AWS<br>Machine Learning with Amazon SageMaker<br>The fastest way to build, train, and deploy machine learning<br>models. Learn more. (?<br>Amazon Relational Database Service (RDS)<br>RDS manages and scales your database for you. RDS                                                                                        |
|                | See more  Learn to build Learn to deploy your solutions through step-by-step guides, labs, and videos.  Websites  Websites  See all  C Backup and recovery  See bideos, 2 tutorials, 3 labs  See all  C See all  C See all  See all  C See all  See all  C See all  See all | supports Auron, MySQL, PostgreSQL, MartaDB, Oracle,<br>and SQL Server: Learn more. C<br>AWS Fargate Works with Amazon EOS to run and scale your<br>containers for you. Ray only for the compute resource you<br>need, scale quickly, and run any size application.<br>Learn more. C<br>AWS Marketplace<br>Find, buy, and delploy popular software products that run on<br>AWS. Learn more. C |
|                |                                                                                                    |                                                                                                    |

2. In the AWS Services Search bar search for S3 and choose the first result as shown below.

| aws Services - | Resource Groups 👻 🔭                                                                                                    | 🗘 hcsonlinenmcdonald 🗸 Ohio 👻 Support 👻                                                                                                    |
|----------------|----------------------------------------------------------------------------------------------------|----------------------------------------------------------------------------------------------------|
|                | AWS services                                                                                                    | Helpful tips Manage your costs Manitor your AWS costs, usage, and reservations using AWS Budgets. Start now                                                                                                    |
|                | Snowball<br>Large Scale Data Transport       Anazon Transcribe<br>Powertil Speech Recognition       With EC2<br>-2-3 minutes     Build a web app<br>With Elastic Beenstaik<br>-6 minutes     Image: Consect an IoT device<br>With CodeStar     Build using virtual servers<br>With Lightail<br>-1-2 minutes       Operation and the component project<br>-5 minutes     Consect an IoT device<br>With CodeStar     Start a development project<br>With Roads Far     Register a domain<br>With Roads Far                                                                                                    | Use AVBS Organizations for policy-based<br>management of multiple AWS accounts. Start<br>now<br>Explore AWS<br>Machine Learning with Amazon SageMaker<br>The fastet way to build, train, and deploy machine learning<br>models. Learn more. (?<br>Amazon Belational Database Service (RDS) |
|                | See more                                                                                                    | RDS manages and scales your database for you. RDS<br>supports Aurora, MySGL, PostgreSGL, MariaDB, Oracle,<br>and SGL: Serve: Lear more. @                                                                                                    |
|                | Learn to build See all C<br>Learn to deploy your solutions through step-by-step guides, labs, and videos.                                                                                                    | AWS Fargate Runs Containers for You                                                                                                    |
|                | Websites         DevOps         Backup and recovery           Image: Comparison of the sector of the sector of the se | containers for you. Pay only for the compute escuences you<br>need, scale quickly, and run any size application.                                                                                                    |
|                | 3 videos, 3 tutoriais, 3 labs 6 videos, 2 tutoriais, 3 labs 3 videos, 2 tutoriais, 3 labs                                                                                                    | AWS Marketplace<br>Find, buy, and deploy popular software products that run on<br>AWS. Learn more. 2                                                                                                    |
|                | Dis data Databases Mathie                                                                                                    |                                                                                                    |

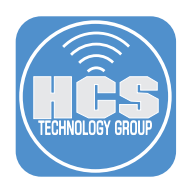

3. Confirm that you see a bucket beginning with "jamf." This is a final confirmation that the Jamf Pro Server was able to successfully contact AWS and create an S3 bucket for storage.

| Amazon Glacier now offers expedited retrievals, typically in 1-5 minutes. Learn More »                                                                                                    | C<br>1 Buck<br>irginia)   | Discover the new of the second second s | Docume<br>console Q Qui<br>1 Regions<br>ated †=<br>018 12:30:34 AM GM                                             | ick tips            |
|----------------------------------------------------------------------------------------------------|---------------------------|----------------------------------------------------------------------------------------------------|----------------------------------------------------------------------------------------------------|---------------------|
| Amazon S3    Create hor buckets Enpty bucket Enpty bucket Enpty bucket Enpty bucket (* Greate bucket 100 million (* 100 million (* | C<br>1 Buci<br>irginia)   | Discover the new of the second second s | Console         Q Qui           1         Regions           ated         ?=.           018         12:30:34 AM GM | C<br>AT-            |
| Q       Search for buckets         + Create bucket       Empty bucket         Bucket name 1=       Access () 1=       Region 1=         © jamt®1e450b8dd324c1ea4e2e4de9acc7bd5       Not public *       US East (N. V)         * Objects might still be publicly accessible due to object ACLs. Learn more                                                                                                    | <b>1</b> Buci<br>irginia) | kets 0 Public<br>Date crea<br>Sep 17, 20<br>0400                                                                                                    | 1 Regions<br>ated ↑=                                                                                              | С<br>Л <sup>-</sup> |
| Conside bucket      Delete bucket      Empty bucket      Empty bucket      Endet name 1: Access 1: 1: Region 1: 1: 1: 1: 1: 1: 1: 1: 1: 1: 1: 1: 1:                                                                                                    | 1 Buci<br>irginia)        | kets 0 Public<br>Date crea<br>Sep 17, 2(<br>0400                                                                                                    | 1 Regions<br>ated 12<br>018 12:30:34 AM GM                                                                        | С<br>ЛТ-            |
| Bucket name ↑±     Access ● ↑±     Region ↑±       Image: provide accessible due to object ACLs. Learn more     Not public *     US East (N. 1                                                                                                    | irginia)                  | Date crea<br>Sep 17, 20<br>0400                                                                                                    | ated <u>↑=</u><br>2018 12:30:34 AM GM                                                                             | VIT-                |
| Coljects might still be publicly accessible due to object ACLs. Learn more                                                                                                    | irginia)                  | Sep 17, 20<br>0400                                                                                                    | 1018 12:30:34 AM GN                                                                                               | MT-                 |
| Objects might still be publicly accessible due to object AGLs. Learn more                                                                                                    |                           |                                                                                                    |                                                                                                    |                     |
|                                                                                                    |                           |                                                                                                    |                                                                                                    |                     |
|                                                                                                    |                           |                                                                                                    |                                                                                                    |                     |
|                                                                                                    |                           |                                                                                                    |                                                                                                    |                     |
|                                                                                                    |                           |                                                                                                    |                                                                                                    |                     |
|                                                                                                    |                           |                                                                                                    |                                                                                                    |                     |
|                                                                                                    |                           |                                                                                                    |                                                                                                    |                     |

4. You are now finished!